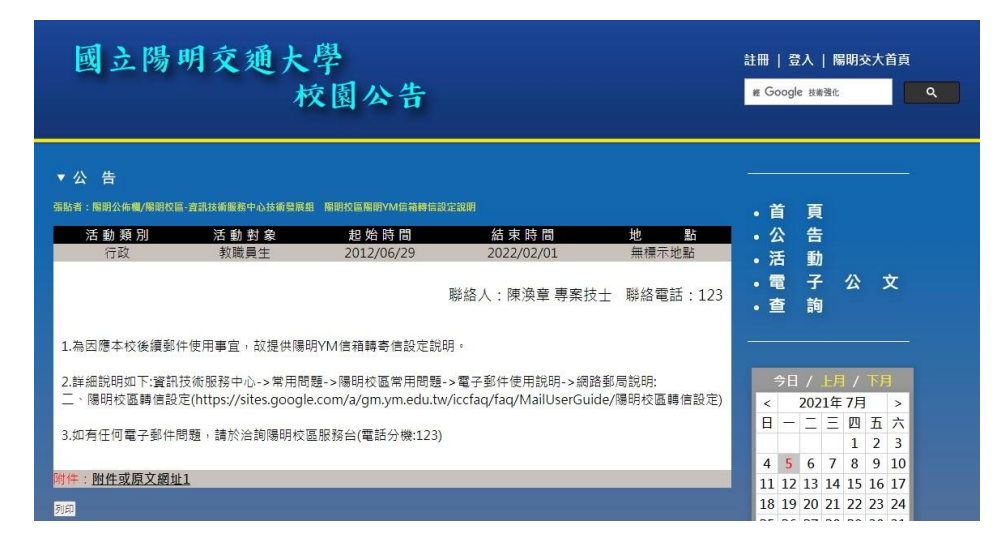

## 陽明校區轉信設定

- 1. 依據【國立陽明交通大學校園公告】辦理
- 2. 請由陽明交通大學單一入口網進入設定頁面(網 址:https://portal.nycu.edu.tw/)

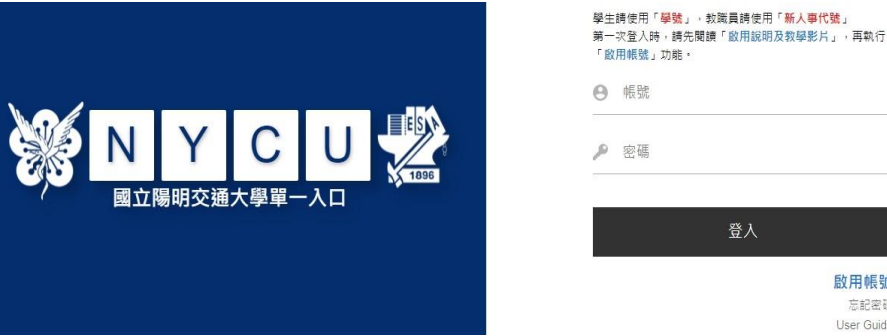

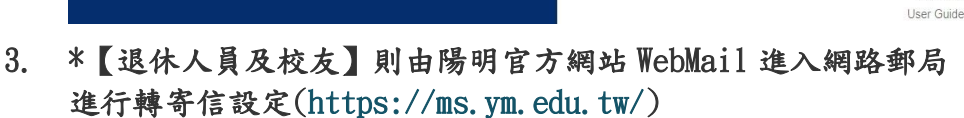

進入陽明校區後點選【個人資訊】,再進入【網路郵局】 4.

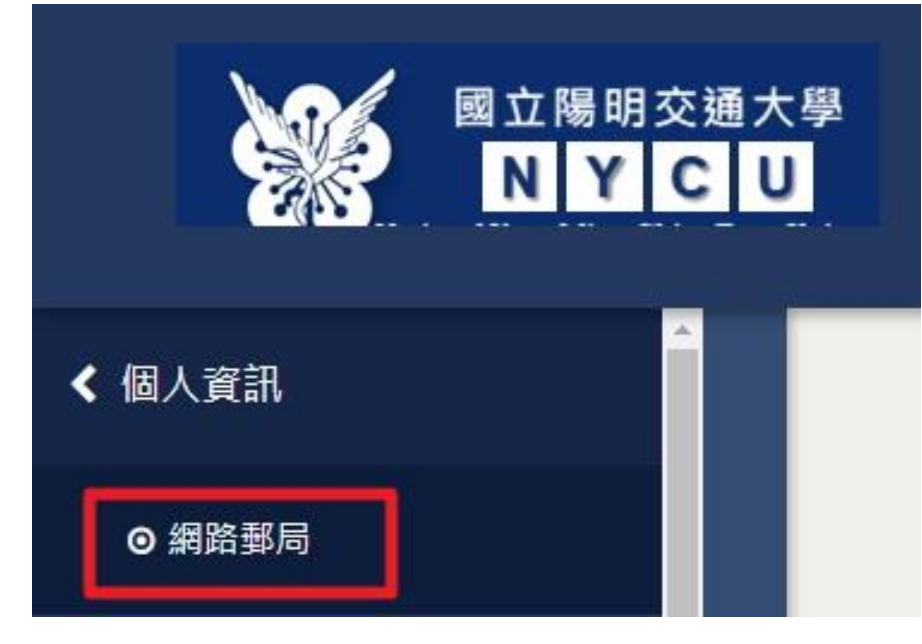

為因應本校後續 郵件使用事宜, 故提供陽明信箱 轉寄信設定

\*如在 NYCU GMail 有設定轉寄信到陽 明 YM 信箱, 請先將 上述信箱轉寄信功 能取消!

再做後續陽明 YM 信 箱轉寄信設定!

啟用帳號 忘記密碼 5. 在網路郵局上方工具列點擊【設定】進入設定頁面

| 〕                                                           | ■ 更新 通訊錄 行事曆 設定 登出                                                                                                    |
|-------------------------------------------------------------|----------------------------------------------------------------------------------------------------|
| 於【信件轉寄到 】欄位輸入您想                                             | 要轉寄信的完整電子郵件信箱地址                                                                                                    |
| 定                                                           |                                                                                                    |
|                                                             |                                                                                                    |
|                                                             |                                                                                                    |
|                                                             |                                                                                                    |
| □ 1000000000000000000000000000000000000                     |                                                                                                    |
| 記 787 (11)<br>11)<br>11)<br>11)<br>11)<br>11)<br>12)<br>12) |                                                                                                    |
| □ 10 10 10 10 10 10 10 10 10 10 10 10 10                    | Chinese - Traditional - Unicode ✔ 字集 utf-8                                                                                |
| □ 10 10 10 10 10 10 10 10 10 10 10 10 10                    | Chinese - Traditional - Unicode ✔ 字集 utf-8<br>Cool3D.Chinese.Traditional ✔                                                |
| ⑦ ⑦ ⑧ 圖<br>此址簿 編輯信紙 設定外部信件 歷史記錄 語条: 圖示種類: 時區:               | Chinese - Traditional - Unicode ✔ 字集 utf-8<br>Cool3D.Chinese.Traditional ✔<br>+0800 - 中原標準                                |
| □ □ □ □ □ □ □ □ □ □ □ □ □ □ □ □ □ □ □                       | Chinese - Traditional - Unicode ♥ 字集 utf-8<br>Cool3D.Chinese.Traditional ♥<br>+0800 - 中原標準 ♥                              |
| □ □ □ □ □ □ □ □ □ □ □ □ □ □ □ □ □ □ □                       | Chinese - Traditional - Unicode ♥ 字集 utf-8<br>Cool3D.Chinese.Traditional ♥<br>+0800 - 中原標準 ♥<br>自動切換 ♥<br>@ym.edu.tw> ♥ 資 |
| □ 1 1 1 1 1 1 1 1 1 1 1 1 1 1 1 1 1 1 1                     | Chinese - Traditional - Unicode ♥ 字集 utf-8<br>Cool3D.Chinese.Traditional ♥<br>+0800 - 中原標準 ♥<br>直動切換 ♥                    |

7. 輸入轉寄信電子郵件地址後,請至【網頁最下面】的【儲存】鍵點擊完成設定作業

| <br> |     |         |     |
|------|-----|---------|-----|
| 13   | 日人偏 | 好設定已經儲存 | 好了  |
| 1    |     |         | ~ - |
|      |     | 織歯      |     |

- 8. 轉寄信設定成功
- 9. 110/7/2 正式公告文件:陽明校區陽明 YM 信箱轉信設定說明 (EID:69394)

| -                               |                                                                                                    |                                                                 | ●四公师衙门登目貝<br>                                                |  |  |  |
|---------------------------------|----------------------------------------------------------------------------------------------------|-----------------------------------------------------------------|--------------------------------------------------------------|--|--|--|
| 公告類<br>型                        | 算過安全                                                                                                    | 3長月6日寺 間                                                        | 110/7/2                                                      |  |  |  |
| 公告單<br>位                        | 寶訊技術服務中心技術發展組                                                                                                    | 截止日期                                                            | 111/2/1                                                      |  |  |  |
| 公告對<br>\$6                      | 在校學生, 教職員工, 畢業校友, 未來學生                                                                                                    | 連絡人電子郵件                                                         | 漢浅章 john.chen@ym.edu.tw                                      |  |  |  |
| 公告主<br>■                        | 藩明恢 <b>互應明</b> 73.4當精轉進設定說明                                                                                                    |                                                                 |                                                              |  |  |  |
|                                 | 1.為回律本校後攝影中使用事產。就提供獲明1%/推維器者僅設定說明。<br>2.難過時時加下運動技術を競争心。写用問題→獲明的國業用問題。考于新中使用說明→視路動見說明:<br>二、種時的医醫療最近<br>(https://linke.gogie.com/a.gm.nede.thr/inced.qm.gh.faul/sed.gube?%29%28%26%26%26%26%26%26%26%26%26%26%26%26%26% |                                                                 |                                                              |  |  |  |
| 公告内                             | 2.詳細説明如下:資訊技術服額中心->常用間碼>>陽明校區3<br>二、陽明校區轉值設定<br>(http://sites.google.com/a/gm.ym.edu.tw/iccfaq/faq/MailUserd<br>3.如有任何電子數件問題,請於治詞陽明校區服務台(電話                                                                            | 常用問題ン電子部件使用説明ン網路部局<br>Guide%E9%99%BD%E6%98%8E%E6%A<br>分機:123)   | भ्रम्भः<br>१९६९ । १९६९ १९६९ १९६९ १९६९ १९६९ १९६९ १९६          |  |  |  |
| 公告内<br>容<br>昭名/相<br>期<br>網<br>北 | 2. 對過程明如下 建异型体器组中 心本東用荷量→陽明包面)<br>二 · 陽明改互動者設定<br>(加抑心) Intel google com à gan ym edu twicefag fag Mail Unef<br>3.如果在何電子製件荷量,請於油劑陽明改直發發血(電話<br>二 · 陽明改直發生設定                                                            | 常用問題〜電子部件使用説明〜網路部局<br>Buide %£9%99%BD%E6%98%SE%E6%A4<br>分機:123) | xre:<br>Yka i %e5%sd%sd%sd%sd%sd%e4%bf%a i %e3%a8%ad%e5%ae%o |  |  |  |

國立禮明交通大學Copyright (c) 2009 <u>增訊技術服務中心</u> 版權所有 11221 台北市北投區立農街二段153號 程式設計:<u>按路資訊組</u>